# arowatt

#### 电气连接 Step1.

用螺丝刀将光伏设备RS-232接口上的防水金属片卸下:

A当光伏设备RS-232接口的规格如下图的(A)所示时,先将光伏设备RS-232接口旁的拨码开关1置于"ON"位置,然后将ShineWiFi-S的RS-232接口与光伏设备的RS-232接口对接, 并用螺丝将ShineWiFi-S固定在光伏设备上。

# **Growatt ShineWiFi-S**

B当光伏设备RS-232接口的规格为下图中的(B)时,先将防水垫片上的橡胶塞用螺丝刀戳开,然后将ShineWiFi-S的RS-232接口与光伏设备的RS-232 接口对接,并用螺丝将ShineWiFi-S固定在光伏设备上。

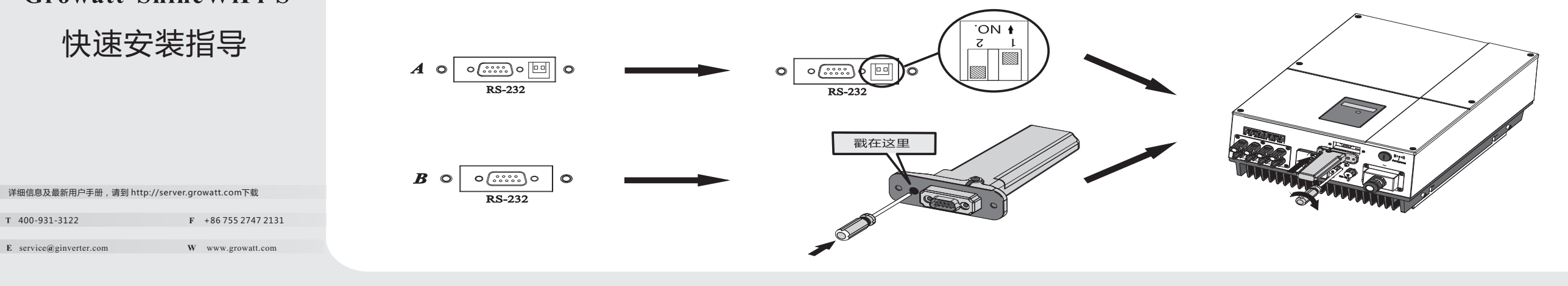

# Step2. 开启光伏设备,并检查连接状态

ShineWiFi-S安装完成后,开启光伏设备。初次安装时,ShineWiFi-S 上面的红色LED闪烁,表示和光伏设备通讯正常。

### LED闪烁状态说明

| LED闪烁状态    | 工作状况                             |  |  |
|------------|----------------------------------|--|--|
| 三个灯都不亮     | RS232端口没找到光伏设备                   |  |  |
| 只有红色LED灯闪烁 | ShineWiFi-S与光伏设备连接<br>正常         |  |  |
| 只有绿色LED灯闪烁 | ShineWiFi-S与光伏设备、路<br>由器通讯正常     |  |  |
| 只有蓝色LED灯闪烁 | ShineWiFi-S与光伏设备、路<br>由器、服务器通讯正常 |  |  |

# Step3. 注册添加设备

扫描以下二维码,或在谷歌商店或苹果商店搜索"ShinePhone", 下载并安装软件。 备注:1.确保安装的是最新版本的软件

2. 详情请参考http://server-cn.growatt.com上的内容。

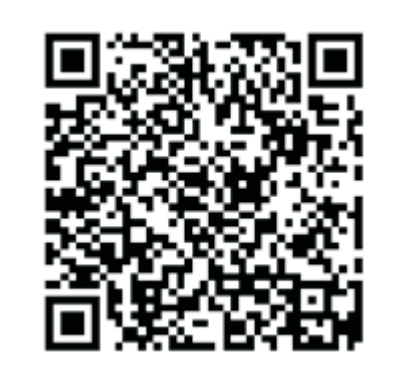

【安卓&苹果】

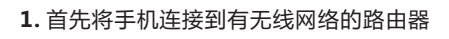

a)路由器的无线名称应由英文和数组组成,不支持中文名称。 b)为了安全考虑,请使用加密的无线网络。

c)暂不支持需二次认证的网络。 d)暂不支持桥接的无线信号。

2. 运行ShinePhone, 进入登录页面, 点击一键建站;

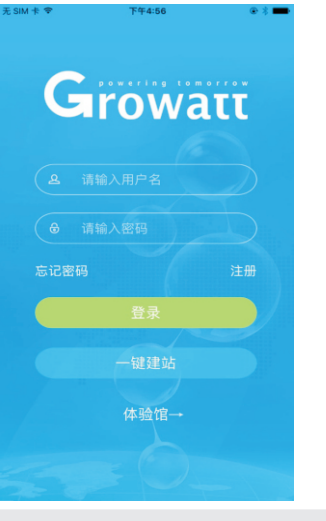

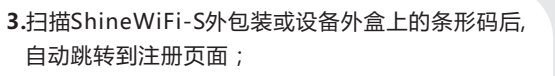

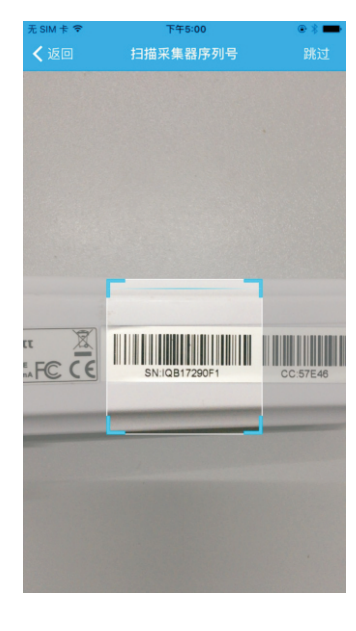

## 4. 填写用户真实手机号及账户密码,点击"注册",提示"注册成功" 并自动跳转到"ShineWiFi-S配置"页面;

注:手机是找回密码等重要功能的凭证,请填写真实手机号码。

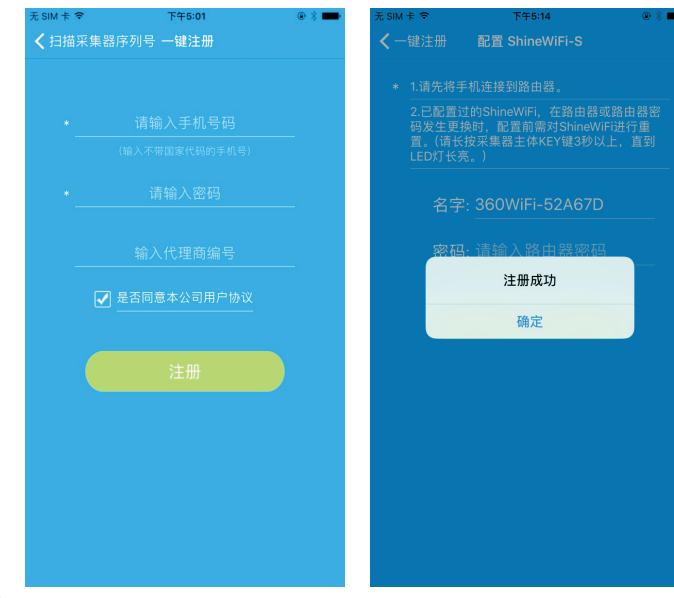

5.填写手机所连接无线网络名称及密码,确认无误后点击"配置",等待页面弹出"配置成功"后,自动跳转到"我 的电站"页面。如果APP提示配置超时,请查询附录故障快速排查表。排除故障后,登录之前所注册账户进入Shine Phone,在"我的电站"页面点击右上角"+"选择"查看采集器",在"采集器列表"页面长按此采集器序列号, 选择"配置采集器",重新对ShineWiFi-S进行配置。

#### 注:观察ShineWiFi-S三色网络灯闪烁情况判断配置情况,配置过程中,红色指示灯闪烁表示ShineWiFi-S与光伏 设备连接正常,绿色指示灯闪烁表示ShineWiFi-S已连接到路由器,蓝色指示灯闪烁表示设备已通信正常,此时可

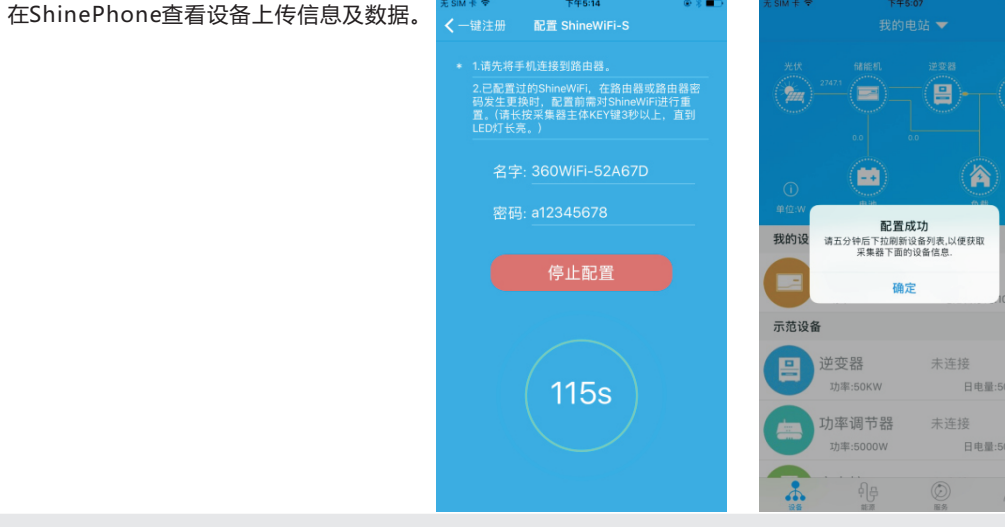

#### 6. 在"我的电站"点击所监控设备,查看光伏设备信息;

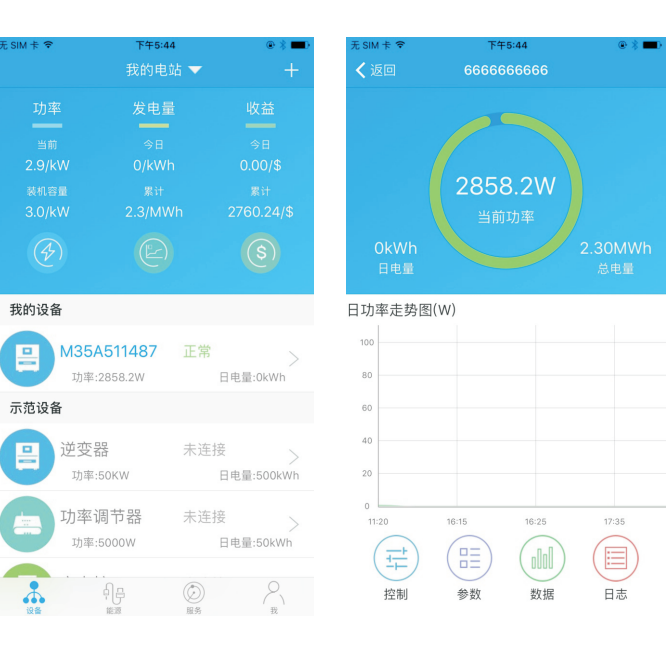

7. 如需添加采集器、查看采集器、删除采集器,配置采集器及添加电站, 请在ShinePhone "我的电站"页面点击右上角 "+"进行操作。

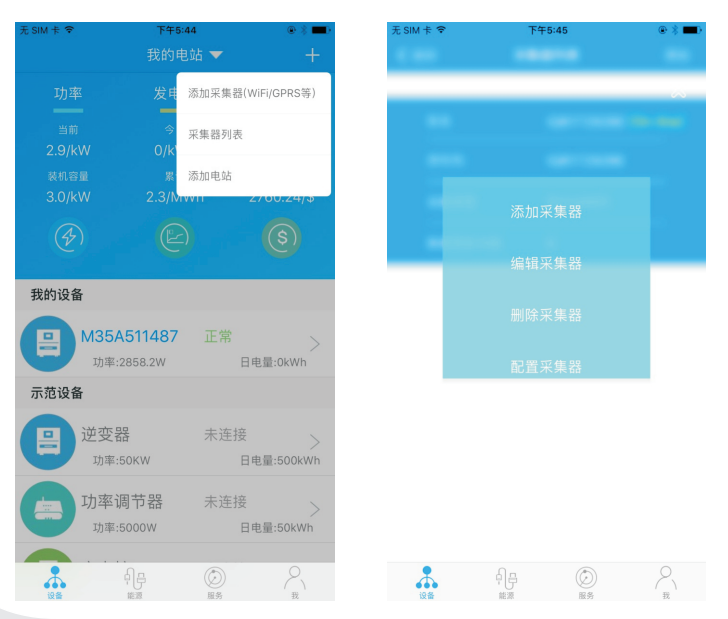

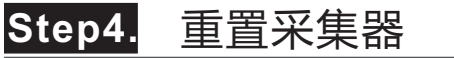

更换路由器,或路由器密码更换,都需重置采集器后再进行配置连接。 首先请按住采集器主体KEY键6秒以上,直至三色LED灯变为长亮后松 开,在ShinePhone "我的电站"页面点击右上角 "+" 进入采集器 列表,在"采集器列表"页面长按此采集器序列号选择"配置采集器" 进行配置。

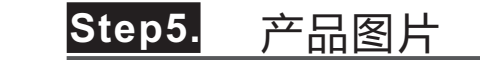

-

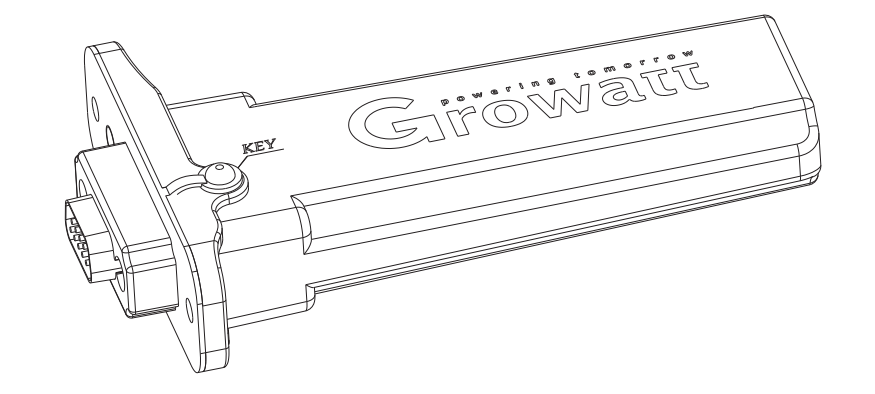

### 附录:故障快速排查

| LED闪烁状态                                                                                | 工作状况                         | 快速排查                                                                                                    |
|----------------------------------------------------------------------------------------|------------------------------|----------------------------------------------------------------------------------------------------|
| 三个灯都不亮                                                                                 | RS232端口没找到光伏设备               | 光伏设备RS232拨码开关未拨开                                                                                                    |
| 长时间配置过程后,仍只有绿<br>色LED灯闪烁 ShineWiFi-S已连接到路由器,但无法连接服务器 (1)检查路由器是否连接到互联网<br>5279,5280两个端口 |                              | <ul> <li>(1)检查路由器是否连接到互联网</li> <li>(2)路由器是否对服务器和端口号进行限制,采集器需要使用<br/>5279,5280两个端口</li> </ul>                                                                                    |
| 只有蓝色LED灯闪烁                                                                             | ShineWiFi-S与光伏设备、路由器、服务器通讯正常 | 正常工作                                                                                                    |
| 红灯长亮                                                                                   | WiFi模块错误                     | 模块错误 , 需更换ShineWiFi-S                                                                                                    |
| 绿灯长亮                                                                                   | ShineWiFi-S无法连接到路由器          | <ul> <li>(1)检查路由器</li> <li>a)路由器的无线名称应由英文和数字组成,不支持中文名称</li> <li>b)为了安全考虑,请使用加密的无线网络</li> <li>c)暂不支持需二次认证的网络</li> <li>d)暂不支持桥接的无线信号</li> <li>(2)检查配置过程中填写的路由器账户密码是否正确</li> </ul> |
| 蓝灯长亮                                                                                   | WiFi模块处于AP模式                 | 调试模式 , 非专业人士请单击按钮退出次模式                                                                                                    |

### Shine WiFi-S按钮说明

| 按钮操作                                                                        | 说明                               |  |
|-----------------------------------------------------------------------------|----------------------------------|--|
| ShineWiFi-S正常工作时,单击或双击<br>ShineWiFi-S上的按钮(ShineWiFi-S指示<br>灯会由闪烁状态变成长亮状态)   | 进入AP模式(AP模式为调试模式,<br>非专业人士不建议使用) |  |
| ShineWiFi-S在AP模式下,单击或双击<br>ShineWiFi-S上的按钮。(ShineWiFi-S指<br>示灯会由长亮状态变成闪烁状态) | 退出AP模式                           |  |
| 长按直至三个LED长亮起后松开                                                             | 重置采集器,恢复出厂设置                     |  |

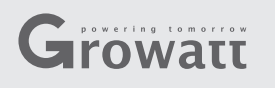

#### Step1. Connection between inverter and ShineWiFi-S module

Remove the RS-232 cover of the inverter, plug ShineWiFi-S to the RS-232 port.

A If the inverter RS-232 port is like type A, switch the DIP1 switch to "ON", then connect ShineWiFi-S to the inverter RS-232 port, and fix it with the screws

B If the inverter RS-232 port is like type B, remove the rubber plug, then connect ShineWiFi-S to the inverter RS-232 port, and fix it with the screws.

# **Growatt ShineWiFi-S**

# **Quick Installation Guideline**

| For more info, please download from http | p://server.growatt.com |
|------------------------------------------|------------------------|
|                                          |                        |
| T +86 755 2747 1942                      | F +86 755 2747 2131    |
|                                          |                        |
| E service@ginverter.com                  | W www.growatt.com      |
|                                          |                        |

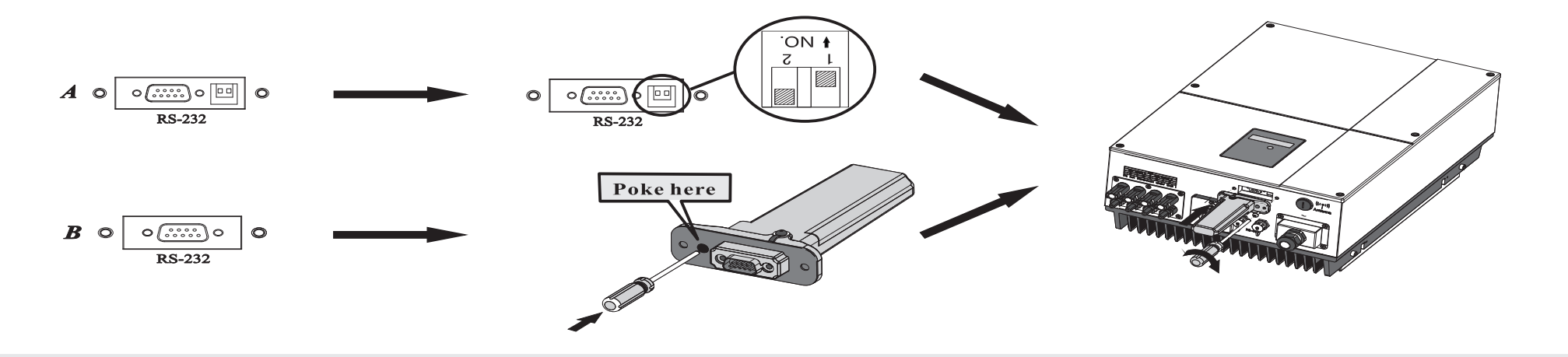

#### Step2. Turn on inverter and check ShineWiFi-S state

After install the ShineWiFi-S module, turn on the inverter, red LED flashing indicates the inverter and ShineWiFi-S communication is normal.

| LED State              | Indication                                                        |
|------------------------|-------------------------------------------------------------------|
| ALL three LED off      | ShineWiFi-S not connected well<br>with inverter RS232 port        |
| Only Red LED flashes   | ShineWiFi-S and inverter communication is OK                      |
| Only Green LED flashes | ShineWiFi-S, inverter and router communication is OK              |
| Only Blue LED flashes  | ShineWiFi-S, inverter, router and ShineServer communication is OK |

Step3. Registration and adding device

Scan the QR code below to download ShinePhone, also you can search ShinePhone in iOS or Google Play Store, download and install it.

Note:1. Make sure you download the latest version 2. For further information please visit server.growatt.com

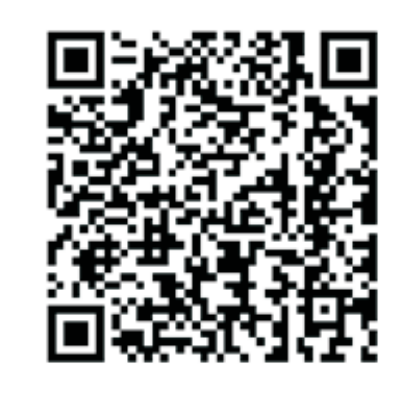

[Android & iOS]

- **1.** Connect your mobile phone to the WiFi of your home router of which the ShineWiFi-S module will be connected.
  - 1) The router name should consist with English letters and numbers, it does not support special symbols.
- 2) For safety reason, please use an encrypted wireless network 3) It does not support a public network that uses a secondary authentication.
- 4) It does not support bridge network.
- 2. Open ShinePhone APP, click "Register" on login page.

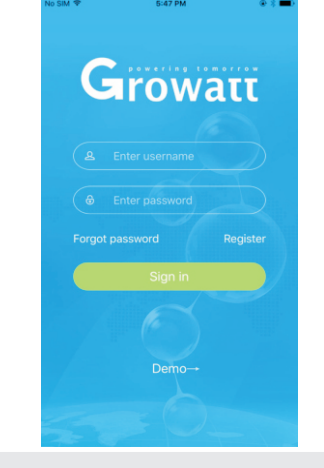

3.Select country and city, then click "Next" enter next page. Note: If you select a wrong country and city, the system time maybe wrong.

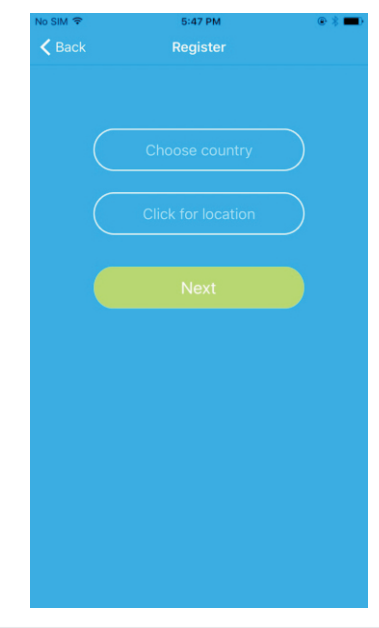

#### 4. Fill out the required information, then click "Next", it will guide 5. Scan or input the ShineWiFi-S barcode and checkcode, then you to the "Add datalogger" page.

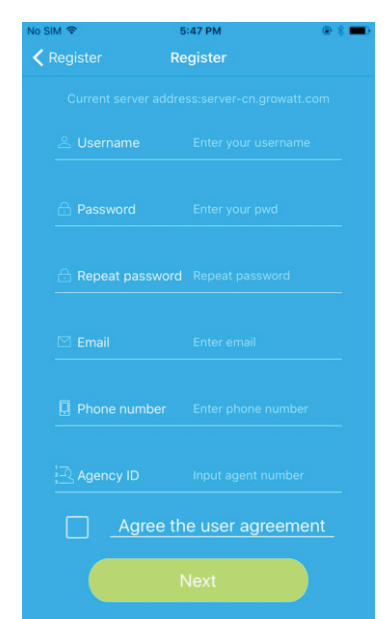

click "Register", it will move you to the "Set ShineWifi-S" page.

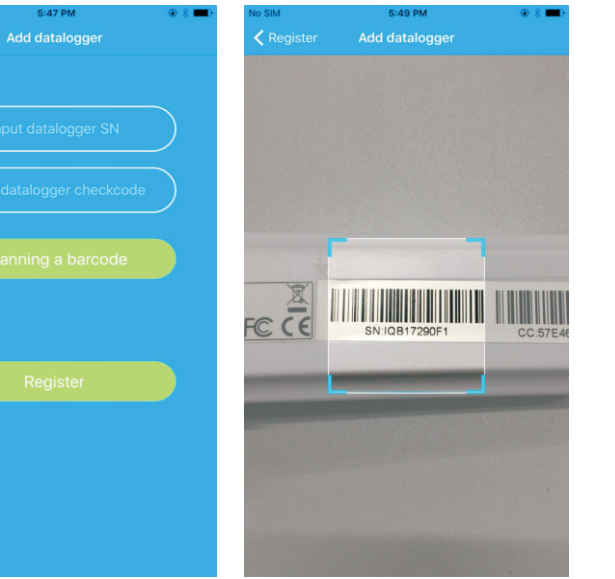

6. Fill out the wifi network and password, then click "Configuration", after successful configuration, a note will pop up "Configured successfully", then it will move to the "my plant" page.

Note: There are 3 LEDs on ShineWiFi-S, only the blue LED flashing indicates the ShineWiFi-S module is successfully connected to the router and Growatt Shine Server.

| м 🗢 | 6:56 PM                 | ۵ 🔅 📼 ک                                               | No SIM 🗢                                                            | 5:32 PM                                                                                                    | 👁 🗱 💶 🔿                                   | No SIM 🗢                          | 5:58 PM                                                   | @ \$ <b>=</b> 0   |
|-----|-------------------------|-------------------------------------------------------|---------------------------------------------------------------------|----------------------------------------------------------------------------------------------------|-------------------------------------------|-----------------------------------|-----------------------------------------------------------|-------------------|
|     |                         |                                                       | < Add datalo                                                        | ogger Set ShineWiFi-S                                                                                                    |                                           |                                   |                                                           |                   |
|     |                         | r to which<br>d                                       | * 1.Conne<br>the WiFi                                               | ct your phone to the router t<br>i module is to be connected                                                                                                    | o which                                   | Power                             |                                                           |                   |
|     |                         | e router or<br>d, the<br>EY button on<br>loonds until | 2.For a c<br>router p<br>ShineWi<br>configur<br>the data<br>the LED | configured ShineWiFi, if the r<br>assword has been replaced,<br>Fi needs to be reset before<br>ration. (Please press the KEY<br>logger for more than 3 seco<br>light is long bright.) | outer or<br>the<br>button on<br>nds until | Current<br>O/W<br>Capacity<br>O/W |                                                           |                   |
| Nam | e: 360WiFi-52A67D       |                                                       | Nam                                                                 | ne: 360WiFi-52A67D                                                                                                    |                                           | Cor                               | nfigured success                                          | fully             |
| ass | Registered successfully | ′                                                     | passwor                                                             | rd: a12345678                                                                                                    |                                           | My de Please<br>list to           | drop down to refresh<br>get device information<br>mimutes | device<br>after 5 |
|     | Set                     |                                                       |                                                                     | Stop configuration                                                                                                    |                                           |                                   | Yes                                                       | ted >             |
|     |                         |                                                       |                                                                     |                                                                                                    |                                           | Power:                            | r regulator Not                                           | connected >       |
|     |                         |                                                       |                                                                     | (117s)                                                                                                    |                                           | Power:                            | er Not<br>50KW Ene                                        | rgy today:500kWh  |
|     |                         |                                                       |                                                                     |                                                                                                    |                                           |                                   | <u> ф</u> а (С)                                           | 8                 |

7. If the pop up a message says "Failed", please refer to Appendix A of the troubleshooting guide 8. After successful configuration, it will move to the "my to solve the problem. After that, login to your account and click the "+" sign on the right top side of the page, and select"Datalogger list"in the appearing dialog window. Push on the datalogger's serial number for 3 sec, until a small dialog window appears, select will move to the "Set ShineWifi-S" page, enter the home routers nam "Set", the connection configuration process will begin.

plant" page, select the inverter in the device list to check the inverter update information.

| ppears, select "Configure datalogger". It                                                                       | No SIM 🗢      | 6:00 PM                  | @\$∎⊃              | No SIM 🗢             | 6:02 PM    |
|----------------------------------------------------------------------------------------------------|---------------|--------------------------|--------------------|----------------------|------------|
| ne routers name and password, then click                                                                        |               |                          | - +                | K Back               | 6666666    |
| n.                                                                                                    | Power         | Energy                   |                    |                      |            |
| 3M ▼ 0.02 PM (10 5 - 1)                                                                                         | Current       |                          |                    |                      |            |
|                                                                                                    | 2.9/kW        |                          | 0.00/\$            |                      | 2858       |
| and the second second second                                                                                    | 3.0/kW        |                          |                    |                      | Current P  |
| The second second second second second second second second second second second second second second second se | Ì             |                          |                    | OkWh<br>Energy today |            |
| Add datalogger                                                                                                  | My device lis | t                        |                    | Daily power c        | hart(W)    |
| Edit datalogger                                                                                                 |               |                          |                    | 100                  |            |
| Delete datalogger                                                                                               | Power         | A511487 N<br>::2858.2W E | Iormal >           | 80                   |            |
| Configure datalogger                                                                                            | Demo device   |                          |                    | 60                   |            |
|                                                                                                    | - Stora       | age N                    | lot connected >    | 40                   |            |
|                                                                                                    | Power         | :50KW E                  | nergy today:500kWh | 20                   |            |
|                                                                                                    | Pow           | er regulator N           | lot connected >    | 0 11:00              | 11:05      |
|                                                                                                    | Power         | r:5000W E                | nergy today:50kWh  |                      |            |
| Coverse Energy Energies Ma                                                                                      | Device        | Energy See               | Divice Me          | Control              | Parameters |

9. If you want to add/edit/delete/configure a datalogger, click the "+" sign on the right top side of the "my plant" page. There are 4 options in the dialog window when push on the datalogger's serial

number, click the one you need. 1) "Add datalogger" is for adding a new ShineWiFi-S module to this account.

2) "Edit datalogger" is used to assign an alias name for your ShineWiFi-S module.

3) "Delete datalogger" is used to remove the ShineWiFi-S module from this account.

4) "Configure datalogger" is used for configuring the connection of the ShineWiFi-S module to the

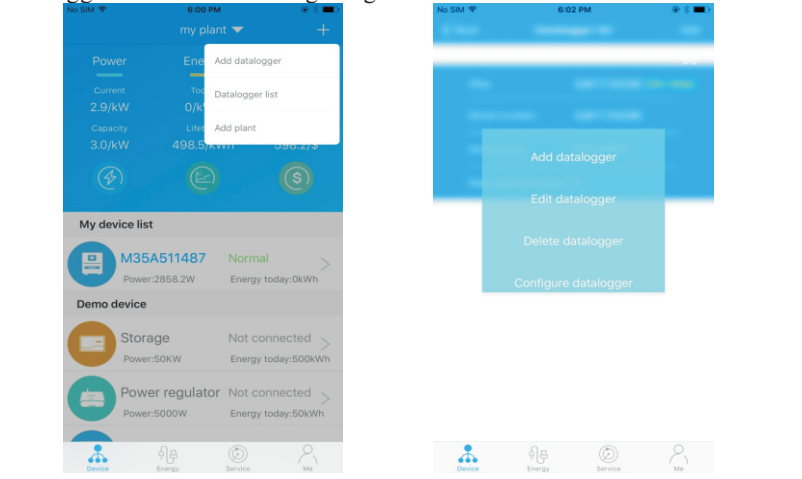

# Step4. Reset ShineWiFi-S to Factory Settings

When you have changed your home router password, or changed to a new router, you need to reset ShineWiFi to factory settings and reconfigure it. Remove the rubber plug, and press the KEY button for 6 sec, until all three LEDs long light up, then login to your ShinePhone account, click the "+" on right top of this page, long press this datalogger serial number to reconfigure.

### Appendix A: ShineWiFi-S KEY Button Description

| Operation                                                                                                    | Description                                                                                          |
|----------------------------------------------------------------------------------------------------|----------------------------------------------------------------------------------------------------|
| When ShineWiFi-S is powered on,<br>remove the rubber plug, and press the<br>KEY button. (ShineWiFi-S LED will<br>change from flash to always ON) | ShineWiFi-S will enter to AP<br>mode. (AP mode is a debug<br>mode, only allowed for<br>professional) |
| When ShineWiFi-S in AP mode, press<br>the KEY button of ShineWiFi-S<br>(ShineWiFi-S LED will change from<br>always ON to flash)                  | Quit AP mode                                                                                         |
| Long press the KEY button for<br>More than 6 sec (ShineWiFi-S<br>all LEDs always ON)                                                             | Reset ShineWiFi-S<br>to factory settings                                                             |

# Troubleshooting

| LED State                                      | Indicate                                                                                         | Troubleshooting                                                                                                    |
|------------------------------------------------|--------------------------------------------------------------------------------------------------|----------------------------------------------------------------------------------------------------|
| All three LEDs are dark                        | ShineWifi-S can not find inverter<br>via RS232 port                                              | 1.Check if the DIP switch beside inverters RS232 port is switched DIP1 to "ON"<br>2.Try to reconnect ShineWifi-S to the inverter RS232 port                                                                                                    |
| After configuration,<br>Only Green LED flashes | ShineWiFi-S already connected to<br>The home router, but not connected<br>To Growatt ShineServer | <ul><li>(1) Check if home router is connected to the internet</li><li>(2) Check if the router firewall allows to select port 5279 and 5280</li></ul>                                                                                                    |
| After configuration,<br>Only Blue LED flashes  | ShineWiFi-S communication OK with inverter,<br>home router, and Growatt ShineServer              | Normal working state                                                                                                    |
| Red LED always ON                              | ShineWiFi -S module error                                                                        | Need to replace with a new ShineWiFi-S                                                                                                    |
| Green LED always ON                            | ShineWiFi-S can't connect to the home router                                                     | <ul> <li>(1) Check router information <ul> <li>a) Router name should consist of English letters and numbers, it does not support special symbols</li> <li>b) For safety reason, please use encrypted wireless network</li> <li>c) It does not support public network that use secondary authentication</li> <li>(2) Check if you filled in the correct name and password of the home router when configuring it</li> </ul></li></ul> |
| Blue LED always ON                             | ShineWiFi-S module is in AP mode                                                                 | Debug mode, short press the KEY button to quit                                                                                                    |

router.